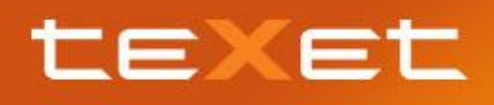

## Инструкция по использованию ТМ-5204 в качестве модема.

- Зайдите в НАСТРОЙКИ ПАРАМЕТРЫ РАЗРАБОТЧИКА
- Уберите галочку с пункта «**Отладка по USB**» (если галочка не была ранее установлена, никаких изменений производить не следует);

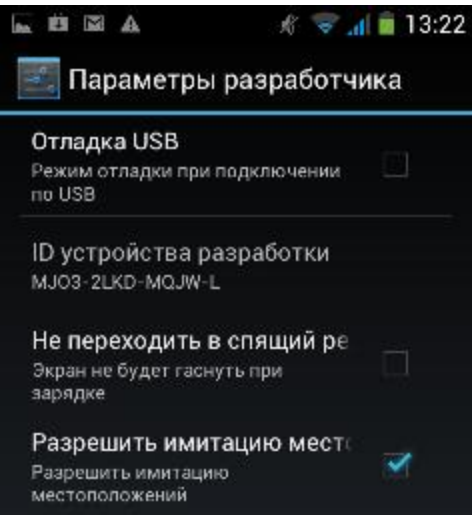

В меню верхней части экрана включите передачу данных через SIM карту (второй значок справа) или Wi-Fi (первый значок слева). Таким образом вы проверите, работает ли интернет на смартфоне)

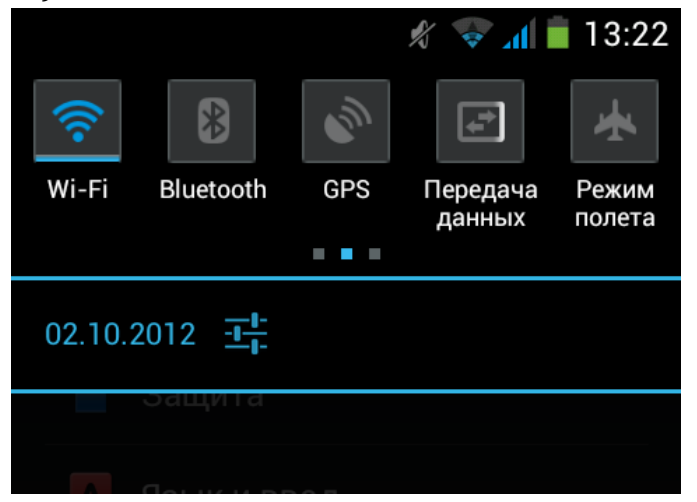

• Подсоедините смартфон к **ПК**, при помощи microUSB-USB кабеля

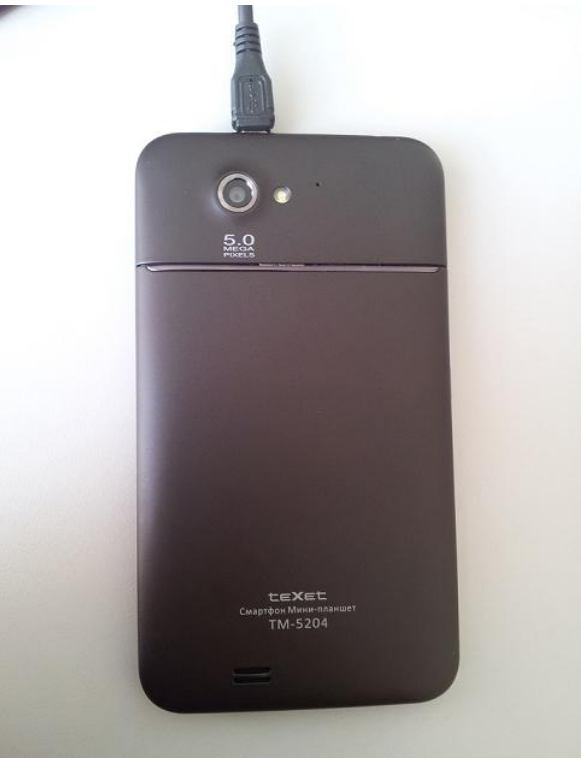

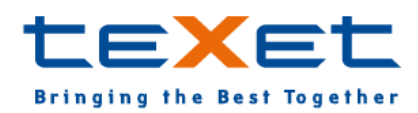

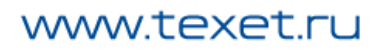

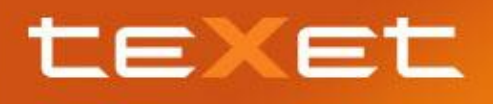

• Зайдите в Настройки – Беспроводные средства и сети – Еще – Режим модема и поставьте галочку напротив «USB-модем»;

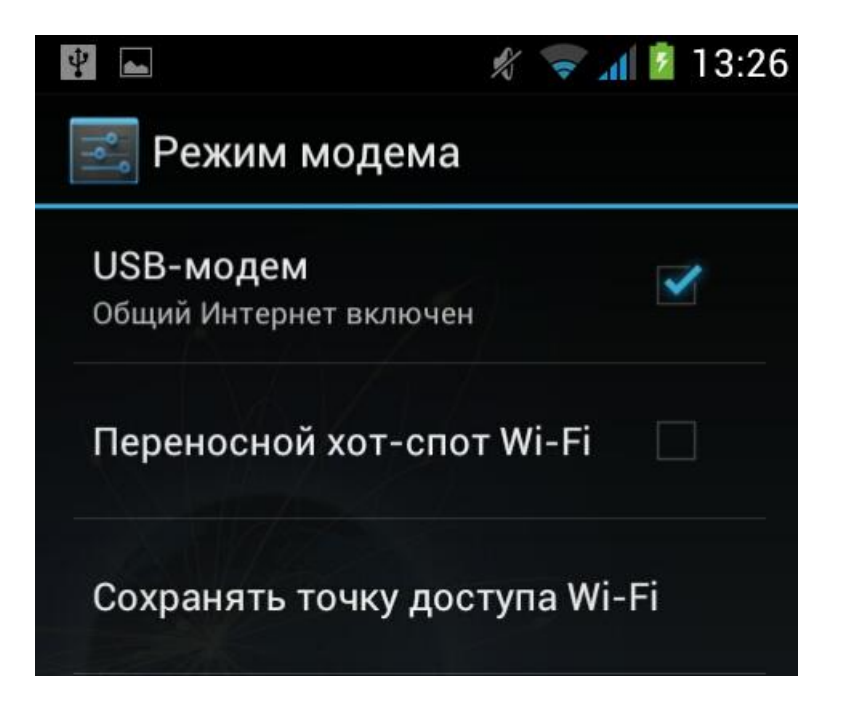

- Проверьте, определилось ли устройство в системе:
- Зайдите в «**Диспетчер устройств**» (Меню Пуск, кликните правой кнопкой на Компьютер, выберите Свойства, зайдите в Диспетчер устройств)

|                                                                                                    |                                                                                                    |                                                                                                    |                                                                                             | <b>x</b> |  |  |
|----------------------------------------------------------------------------------------------------|----------------------------------------------------------------------------------------------------|----------------------------------------------------------------------------------------------------|---------------------------------------------------------------------------------------------|----------|--|--|
| 💽 🗸 🕎 ト Панель управле                                                                                                    | ния 🕨 Система и безопасность                                                                                                    | ► Система - 47                                                                                                    | Поиск в панели управления                                                                   | Q        |  |  |
| Панель управления -<br>домашняя страница<br>Диспетчер устройств<br>Настройка удаленного<br>доступа<br>Защита системы<br>Дополнительные параметры<br>системы | Просмотр основных се<br>Издание Windows<br>Windows 7 Профессионал<br>© Корпорация Майкросо<br>защищены.<br>Service Pack 1                 | мотр основных сведений о вашем компьютере<br>ие Windows<br>ndows 7 Профессиональная<br>Корпорация Майкрософт (Microsoft Corp.), 2009. Все права<br>цищены.<br>vice Pack 1 |                                                                                             |          |  |  |
|                                                                                                    | Система<br>Оценка:<br>Процессор:<br>Установленная память<br>(ОЗУ):<br>Тип системы:<br>Перо и сенсорный ввод:<br>Имя компьютера, имя домен | <b>5,1</b> Индекс производите<br>Intel(R) Core(TM) i3-2100 CF<br>2,00 ГБ<br>32-разрядная операционна<br>Перо и сенсорный ввод не<br>на и параметры рабочей груг           | ельности Windows<br>PU @ 3.10GHz 3.10 GHz<br>ая система<br>доступны для этого экрана<br>ппы | E        |  |  |
| См. также<br>Центр поддержки<br>Центр обновления Windows<br>Счетчики и средства<br>производительности                                                       | Компьютер:<br>Полное имя:<br>Описание:<br>Домен:<br>Активация Windows                                                                     | wks-32<br>wks-32.local.ru<br>local.ru                                                                                                    | Изменить<br>параметры                                                                       |          |  |  |

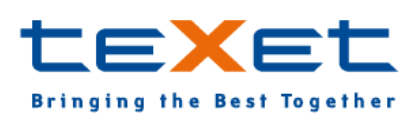

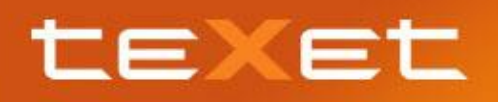

• Откройте Сетевые адаптеры, там вы должны увидеть «Remote NDIS based Internet Sharing Device #5»(номер может отличаться, название устройство должно совпадать с примером)

| 🚣 Диспетчер устройств                | _ <b>_</b> × |
|--------------------------------------|--------------|
| Файл Действие Вид Справка            |              |
|                                      |              |
| •••••••••••••••••••••••••••••••••••• |              |
|                                      |              |

- Если вы видите это устройство, смартфон определился корректно. Если устройство не отображается, система не идентифицировала смартфон, и Вы не сможете использовать услугу «Мобильный интернет».
- Дождитесь, пока компьютер определит устройство как модем, а в настройках сети появится доступ в Интернет.

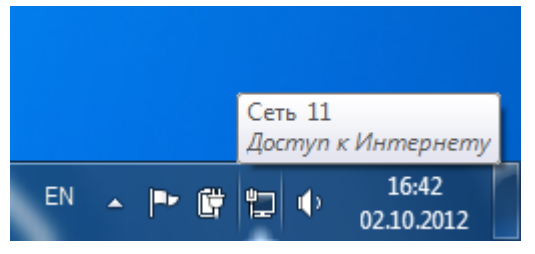

После проведения всех описанных процедур Вы можете использовать ТМ-5204 в качестве модема.

| <b>LEXEt</b><br>Bringing the Best Tagethe | er           |                                                              |                                                                                      | 25 o C                     | B B Logder Proved                                                        |
|-------------------------------------------|--------------|--------------------------------------------------------------|--------------------------------------------------------------------------------------|----------------------------|--------------------------------------------------------------------------|
| Гас кулить Интернет-иаг                   | газин Новост | ы Окомпании Пресс-центр                                      | Партисрам Поддержка К                                                                | онтыкты                    | Thuss. 9                                                                 |
| Электроліны кінген                        |              | Prostante                                                    | Welfer -                                                                             | A State of the second      |                                                                          |
| Полнотные компентеры                      |              |                                                              | 0                                                                                    | 0                          | 100                                                                      |
| GPS- conservations                        | •            | ваш новыи г                                                  | топутчик в любых                                                                     | Carlos de                  |                                                                          |
| Вареорепастриторы                         | 8            | 17 Automatical PS numeral All                                | In Dills 7 salet is delate whether                                                   | 1 B. B.                    |                                                                          |
| Смарафияны                                | Ē            | Ударотрочный, водоногронный<br>астивные SW, карты Androit 7. | ewaal kopoge (PBV) 2                                                                 | -                          |                                                                          |
| Майнынын теанфаны                         |              | 1. 1. 6. 20 1                                                |                                                                                      |                            |                                                                          |
| мана оченан                               | n 🕞          | - e                                                          |                                                                                      |                            |                                                                          |
| Раднолепефоны ПЕГТ                        | 1            |                                                              |                                                                                      |                            |                                                                          |
| Прокадным телефоны                        | 8            |                                                              |                                                                                      |                            | N. 1.1                                                                   |
| цифровые фоторанан                        |              | C Internet and and the second states                         | Арий довани данных и то т комп<br>Арий дован, новре й процессор, енсий<br>неприратор | Снартфон с днаганалыс 3,25 | новаю с-лик канга<br>зайнт ТС-126 на тахослогии - алектронных<br>заравни |

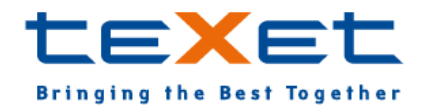